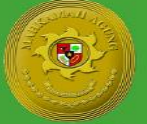

Direktorat Jenderal Badan Peradilan Agama Mahkamah Agung RI

## Manual Book VISION Virtualisasi Surat Izin Online

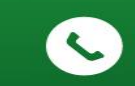

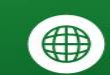

Jl. Jend. Ahmad Yani Kav. 58 ByPass Jakarta Pusat 021-29079177

0

https://badilag.mahkamahagung.go.id/

# MANUAL BOOK

### Virtualisasi Surat Izin Online

#### A. PENDAHULUAN

Virtualisasi Surat Izin Online (VISION) merupakan aplikasi berbasis online yang telah di sediakan oleh Direktorat Pembinaan Tenaga Teknis, dengan perincian menu izin cuti khusus didalam negeri dan izin tidak masuk kantor hanya untuk Ketua Pengadilan Tinggi Agama. Untuk menu izin keluar negeri, perizinan belajar, perizinan pencantuman gelar untuk seluruh pegawai peradilan agama serta menu izin sidang hakim tunggal. Untuk seluruh satuan kerja di peradilan agama.

Aplikasi ini terdapat beberapa istilah yang perlu kita ketahui, yaitu Pemohon Izin, User/Pengguna, Satuan Kerja Pengaju Permohonan, Satuan Kerja Penerus Permohonan, serta Pemroses Perizinan yang akan di uraikan sebagai berikut:

- Pemohon Izin adalah Pemohon berupa pegawai/satuan kerja yang memohon izin kepada satuan kerja yang dinaunginya.
- User/Pengguna yang dimaksud diatas ialah Pengguna yang mempunyai akses kedalam aplikasi dalam hal ini Kepala Sub Kepegawaian pada satuan kerja.
- Satuan Kerja Pengaju Pemohon adalah satuan kerja yang diminta izin oleh Pemohon Izin.
- Satuan Kerja Penerus Permohonan adalah Jika Satuan Kerja Pemohon adalah Pengadilan Agama dan Satuan Kerja Penerus adalah Pengadilan Tinggi Agama.
- Pemroses Perizinan adalah pemroses perizinan yang ditujukan oleh Satuan Kerja dan atau di teruskan oleh Satuan Kerja Penerus dalam hal ini pemroses perizinan ialah Badan Peradilan Agama.

Aplikasi ini adalah bagian dari program Direktorat Pembinaan Tenaga Teknis yang dituangkan dalam halaman aplikasi yang beralamat <u>ditbinganis.badilag.net</u>

#### **B. PERSIAPAN**

Sarana yang diperlukan untuk menjalankan aplikasi:

- ✓ Komputer atau laptop handphone, smartphone maupun tablet yang telah terinstall browser, seperti: mozilla, opera, google chrome dll.
- ✓ Menyediakan internet yang memadai.
- ✓ Printer untuk mencetak hasil pendaftaran perizinan.
- ✓ Aplikasi qr-code scanner yang bisa di download di playstore jika menggunakan smartphone untuk menscan qr-code yang telah disediakan di dalam surat permohonan perizinan.

#### C. PENGGUNAAN

Silahkan Buka Alamat website badilag adalah <u>http://ditbinganis.badilag.net</u> Lalu anda akan di arahkan kehalaman login, untuk seluruh satker username satker ialah **pa** dengan nama satker tanpa spasi, sebagai contoh **pajakartapusat** dan password default adalah **123** aplikasi seperti gambar di bawah ini:

1. Halaman Login Aplikasi, Sebagai contoh Pengadilan Agama Jakarta Pusat, username: pajakartapusat password: 123

| 💇 🚫 📑 🤤 Direktorat | Pembinaan Tenaga 🗆 🗙 🕂                |                                                                                                    |       | - ø ×               |
|--------------------|---------------------------------------|----------------------------------------------------------------------------------------------------|-------|---------------------|
| ← → ♂ ☆            | 🛛 🔏 ditbinganis.badilag.net/login.php |                                                                                                    | … ☺ ☆ | <u>⊻</u> II\ © ©* ≡ |
|                    |                                       | FORM LOGIN<br>WWW Standard Standard Stand |       |                     |

2. Untuk Tahap Pertama jika data data yang dibutuhkan sudah terisi lengkap maka lewati tahap ini dan langsung menuju ke point 5. jika data data yang dibutuhkan belum terisi lengkap anda akan diarahkan ke menu setting seperti gambar dibawah ini:

| 👐 🕥 📑 Setting Aplikasi | × +                               |                            |                                              |              |      | -       | a ×                      |
|------------------------|-----------------------------------|----------------------------|----------------------------------------------|--------------|------|---------|--------------------------|
| (←) → C û              | 🗊 🔏 🗝 ditbinganis.badilag.net/@se | tting/                     |                                              |              |      | ± II\ © | (8) ≡                    |
| DIREK                  | TORAT                             | PEM                        | BINAAN 1                                     | <b>ENAGA</b> | TEKN | lis     | 0000<br>00000<br>0101000 |
|                        |                                   |                            | Data Satker                                  |              |      |         |                          |
|                        |                                   | Nama Satker                | Pengadilan Agama Jakarta Pusat               |              |      |         |                          |
|                        |                                   | E-mail                     | dikaandryan@gmail.com                        |              |      |         |                          |
|                        |                                   | Website                    |                                              |              |      |         |                          |
|                        |                                   | Telepon                    |                                              |              |      |         |                          |
|                        |                                   | Alamat                     |                                              |              |      |         |                          |
|                        |                                   | Nomor WA<br>Pengelola      | "Untuk Kepentingan Komunikasi dengan BADILAG |              |      |         |                          |
|                        |                                   |                            |                                              |              |      |         |                          |
|                        |                                   | Password Lama              | *Pessword leme ande                          |              |      |         |                          |
|                        |                                   | Password Baru              | "Password baru yang akan anda ubah           |              |      |         |                          |
|                        |                                   | Password Baru<br>(Confirm) | *Confirm password baru                       |              |      |         |                          |
|                        |                                   |                            |                                              | Simpan       |      |         |                          |

3. Silahkan Isi data kelengkapan yang di butuhkan oleh aplikasi dan anda juga bisa merubah password aplikasi di menu setting, seperti contoh di bawah ini:

| 💅 🧕 📑 Setting Aplikasi | × +                                |                            |                                                                      |          | - 0        |
|------------------------|------------------------------------|----------------------------|----------------------------------------------------------------------|----------|------------|
| €) → ሮ ŵ               | 🛛 🔏 ditbinganis.badilag.net/@setti | ng/                        |                                                                      | ⊡ ☆      | ¥ III\ 🗊 📽 |
| DIREK                  | TORAT                              | PEM                        | BINAAN TEN                                                           | IAGA TEM | (NIS       |
|                        |                                    |                            | Data Satker                                                          |          |            |
|                        |                                    | Nama Satker                | Pengadilan Agama Jakarta Pusat                                       |          |            |
|                        |                                    | E-mail                     | dikaandryan@gmail.com                                                |          |            |
|                        |                                    | Website                    | pa-jakartapusat.go.id                                                |          |            |
|                        |                                    | Telepon                    | 021 123456789                                                        |          |            |
|                        |                                    | Alamat                     | JI. KH. Mas Mansyur, Gg. H. Awaludin II/2, Telp. 31927910, Jakarta 1 |          |            |
|                        |                                    | Nomor WA<br>Pengelola      | 081298078787<br>"Untuk Kepentingan Komunikasi dengan BADILAG         |          |            |
|                        |                                    |                            |                                                                      |          |            |
|                        |                                    | Password Lama              | *Pessword lame anda                                                  |          |            |
|                        |                                    | Password Baru              | *Password baru yang akan anda ubah                                   |          |            |
|                        |                                    | Password Baru<br>(Confirm) | *Confirm pessivoid baru                                              |          |            |
|                        |                                    |                            | Simpan                                                               |          |            |

4. Jika Berhasil, Sistem akan meminta login kembali untuk memulihkan SESSION system seperti gambah dibawah ini:

| 💕 😥 📑 Setting Aplikasi | × +                            |                            |                                                                        |        | – o ×        |
|------------------------|--------------------------------|----------------------------|------------------------------------------------------------------------|--------|--------------|
| ← → ⊂ ŵ                | 🛛 🖉 ditbinganis.badilag.net/@s | etting/                    |                                                                        | … ⊠ ☆  | ± II\ © ®* ≡ |
| DIREK                  | TORAT                          | r Pei                      | MBINAAN TE                                                             | NAGA 7 | TEKNIS       |
|                        |                                |                            | Data Satker                                                            |        |              |
|                        |                                | Nama Satker                | like Manufarana Data Galian dada Ulawa Lania Kambali                   |        |              |
|                        |                                | E-mail                     | Cegah laman ini membuat dialog lainnya                                 |        |              |
|                        |                                | Website                    | Oke                                                                    |        |              |
|                        |                                | Telepon                    | 021 123456789                                                          |        |              |
|                        |                                | Alamat                     | [JI. KH. Mas Mansyur, Gg. H. Awaludin II/2, Telp. 31927910, Jakarta 1] |        |              |
|                        |                                | Nomor WA<br>Pengelola      | 081298078787<br>"Untuk Kepentingan Komunikasi dengan BADILAG           |        |              |
|                        |                                |                            |                                                                        |        |              |
|                        |                                | Password Lama              | *Password lama anda                                                    |        |              |
|                        |                                | Password Baru              | "Possword baru yang akan anda ubah                                     |        |              |
|                        |                                | Password Baru<br>(Confirm) | Confirm password baru                                                  |        |              |
|                        |                                |                            | Simpan                                                                 |        |              |

5. Setelah Login kembali, anda akan berada di halaman <u>ditbinganis.badilag.net</u> seperti gambar di bawah ini

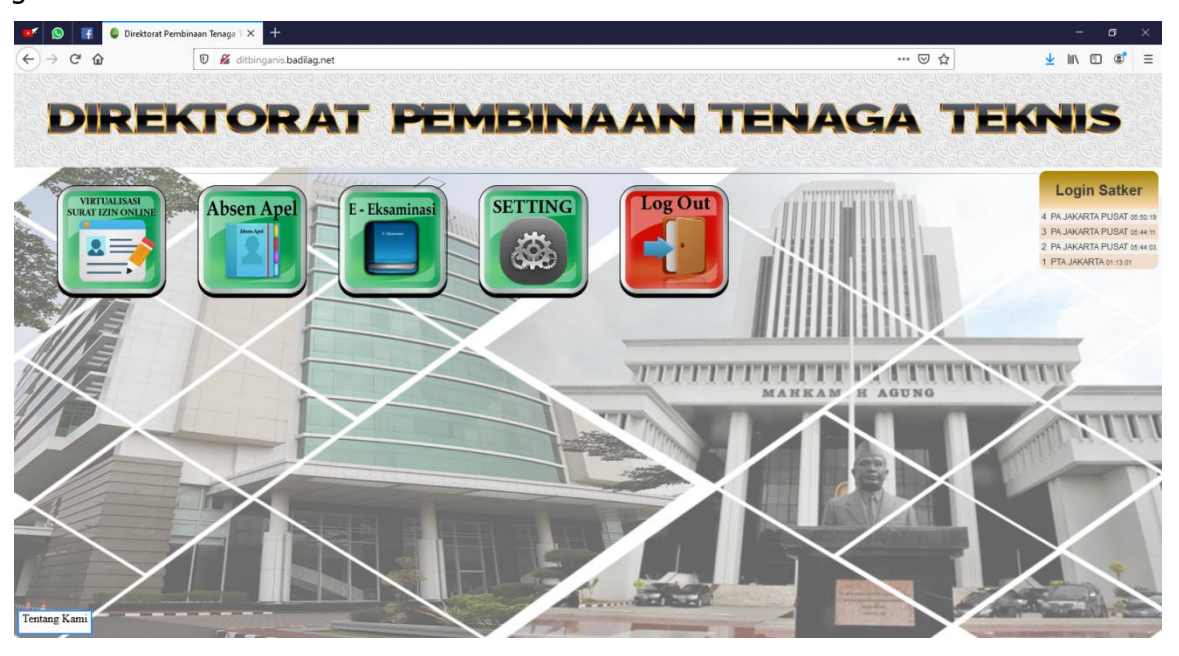

Sebelah kanan halaman ditbinganis ada login satker yang menandakan satker tersebut telah login pada aplikasi ini sebagai contoh Pengadilan Agama Jakarta Pusat. Kemudian anda pilih Menu Virtualisasi Surat Izin Online

6. Dan anda sekarang telah berada di menu aplikasi perizinan, ada 2 aksi yang bisa kita pilih, yaitu aksi memulai izin dan aksi rekap izin.

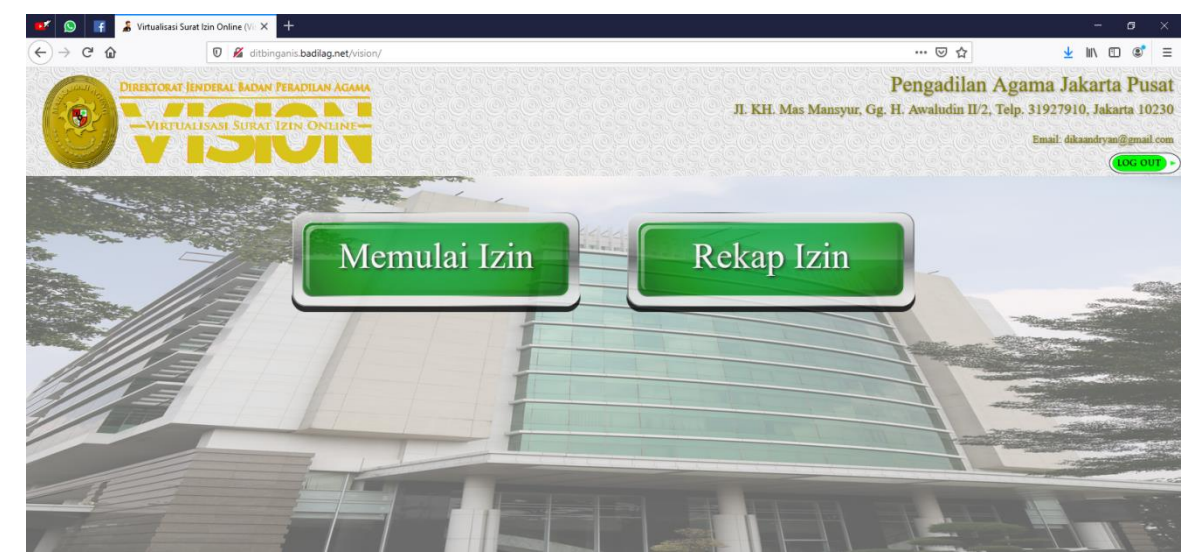

6.1. Aksi memulai izin terdapat 3 tahap, tahap pertama memasukan biodata yang diperlukan dalam perizinan, anda cukup menginput kembali jika ada data yang kosong seperti gambar di bawah ini:

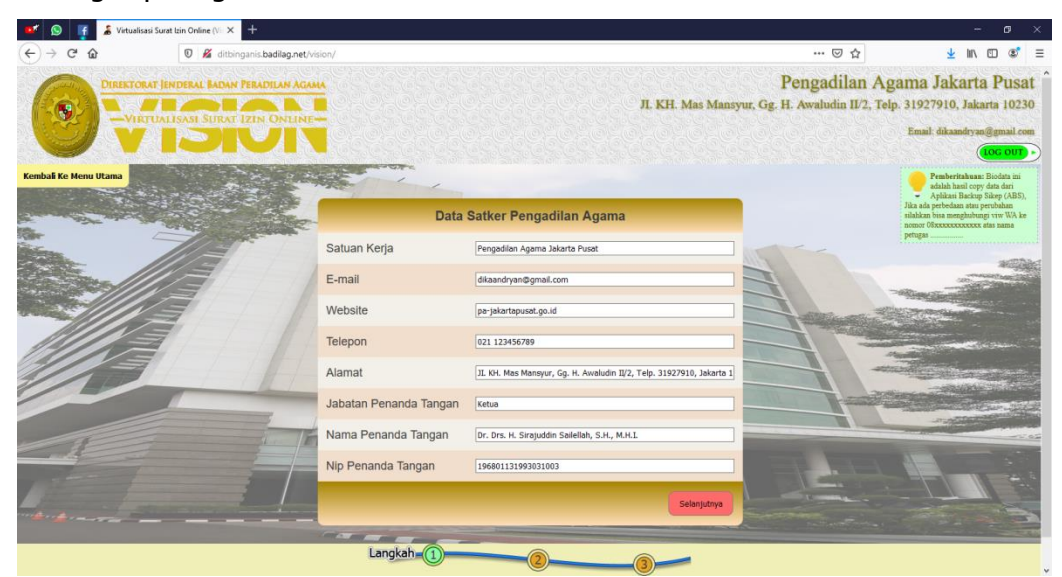

Tahap Kedua anda tinggal memilih jenis izin yang diinginkan, sebagai contoh anda pilih perizinan izin belajar, seperti gambar di bawah ini:

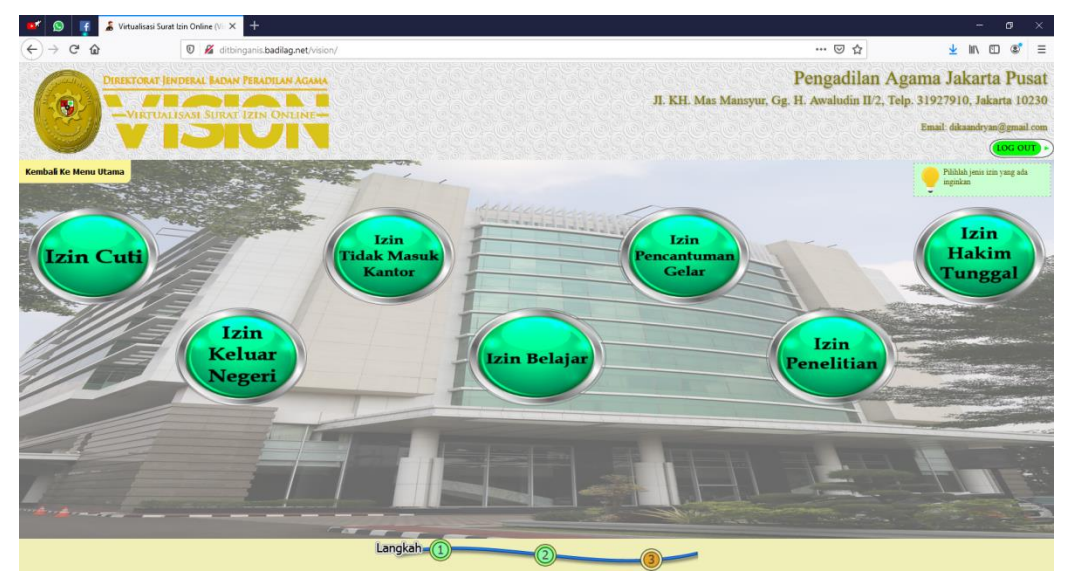

Tahap Ketiga tinggal mengisi persyaratan yang telah ditentukan, dan melampirkan dokumen pendukung berupa file format .pdf jika di butuhkan, seperti gambar dibawah ini:

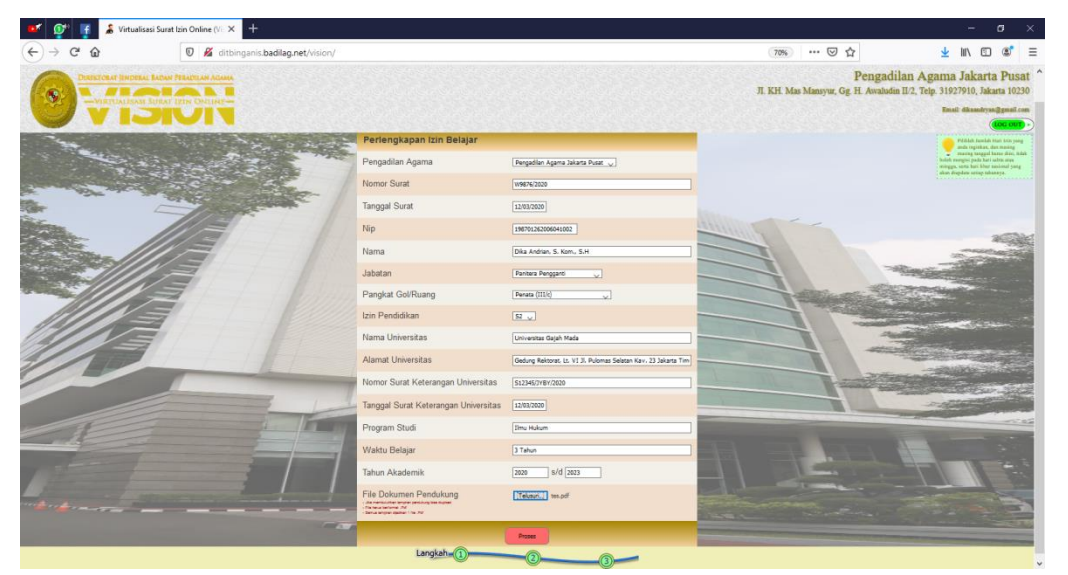

Selesai sudah proses perizinan anda, jika data yang dimasukan berhasil, maka akan muncul halaman seperti gambar dibawah ini:

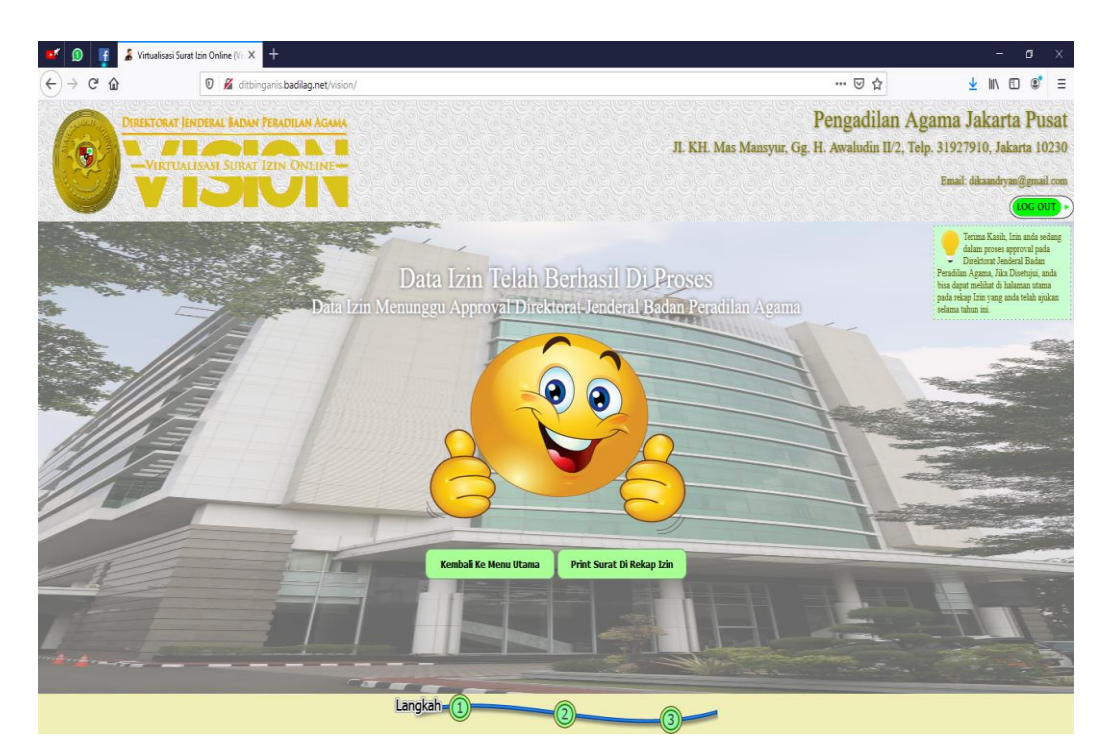

Jika Sudah berhasil, anda dapat print surat permohonan tersebut pada aksi rekap izin yang akan dijelaskan di point 6.2

6.2. Aksi Rekap Izin bertujuan sebagai control terhadap izin yang berada di satuan kerja nya, disini sebagai contoh ada 3 perizinan dan kebetulan yang baru saja kita buat tadi adalah jenis izin Belajar pada nomor 3, pada table ini, anda juga bisa melihat dokumen pendukung, bisa membuang data, atau mengedit data, anda juga bisa membuka/memprint surat yang telah kita buat sebelumnya pada icon word, dan pada menu ini juga kita bisa mengetahui proses surat kita secara real time. Jika surat File Dokumen Produk sudah ada icon pdf nya maka perizinan anda sudah dikeluarkan oleh Badan Peradilan Agama dan bisa didownload.

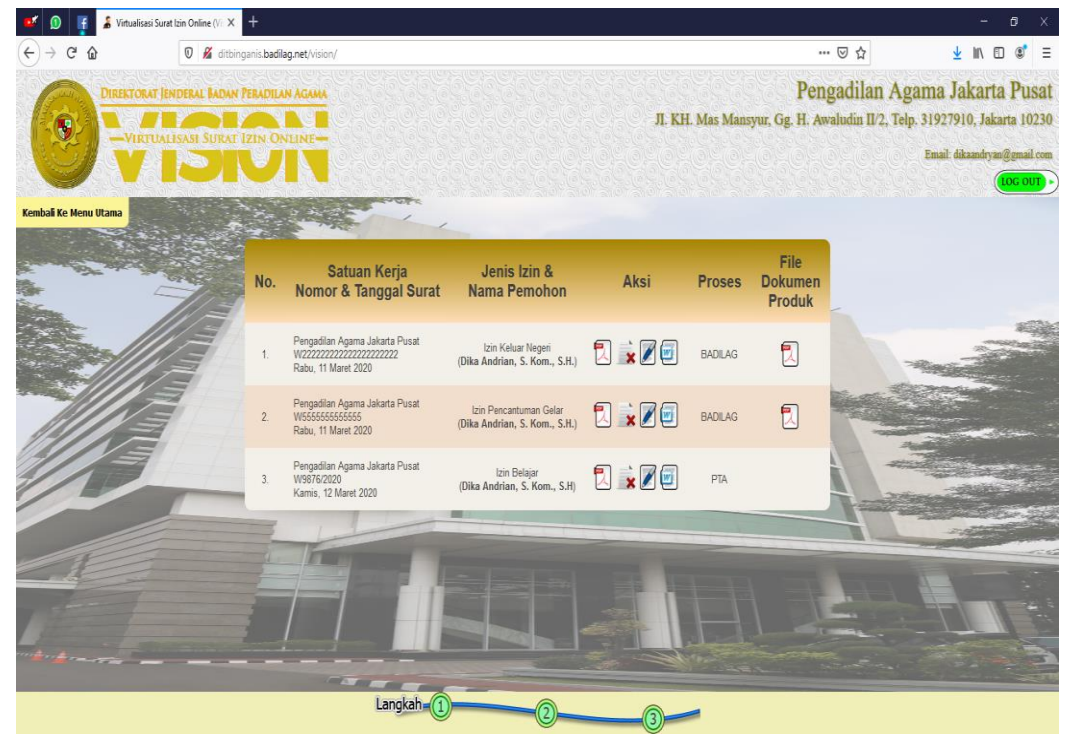

Berikut Contoh Print Preview hasil dokumen surat permohonan, dan terdapat juga barcode yang telah tergenerate untuk melihat perizinan anda secara online, seperti gambar di bawah ini:

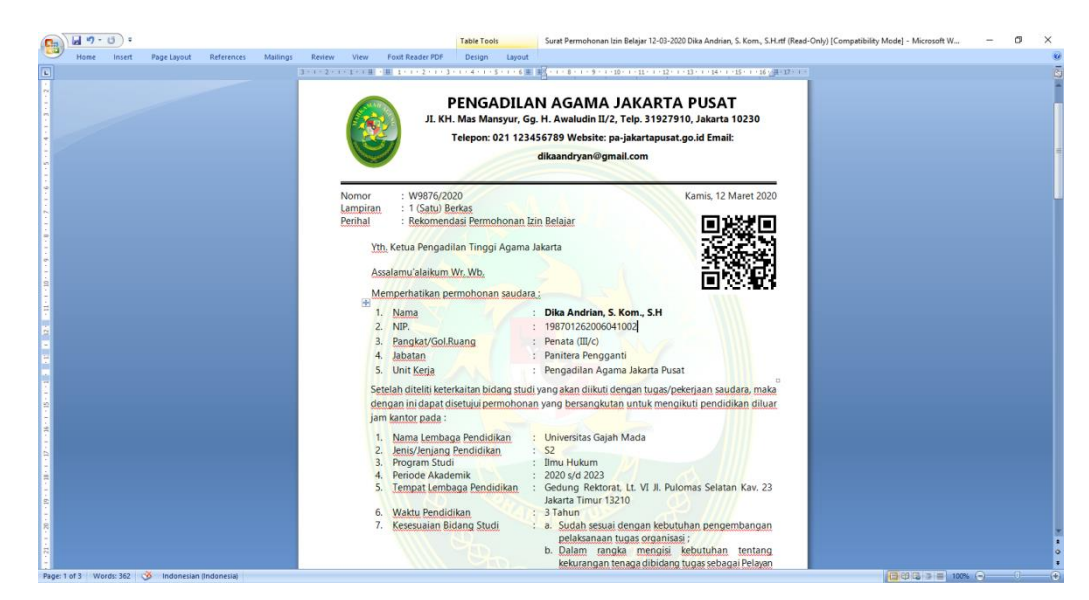

 Perbedaan Untuk Satuan Kerja Penerus Surat Permohonan adalah dalah hal meneruskan surat dari Satuan Kerja Pengaju Surat Permohonan, dalam hal ini sebagai contoh Pengadilan Tinggi Agama Jakarta, dengan tentunya login sebagai PTA Jakarta, username: ptajakarta password: 123 seperti gambar berikut:

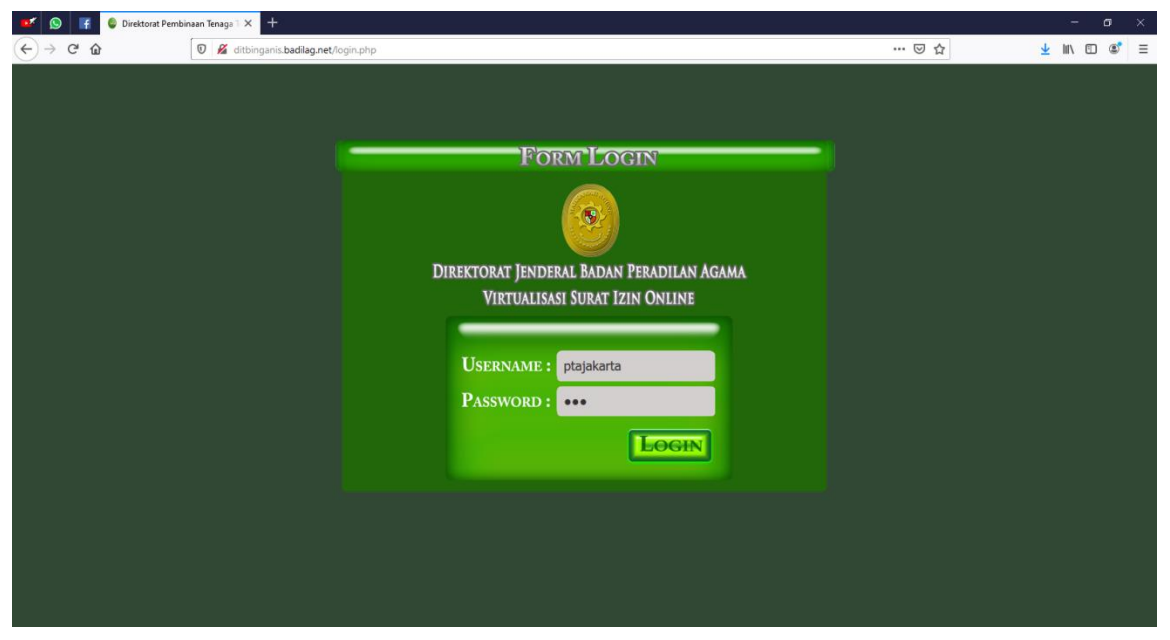

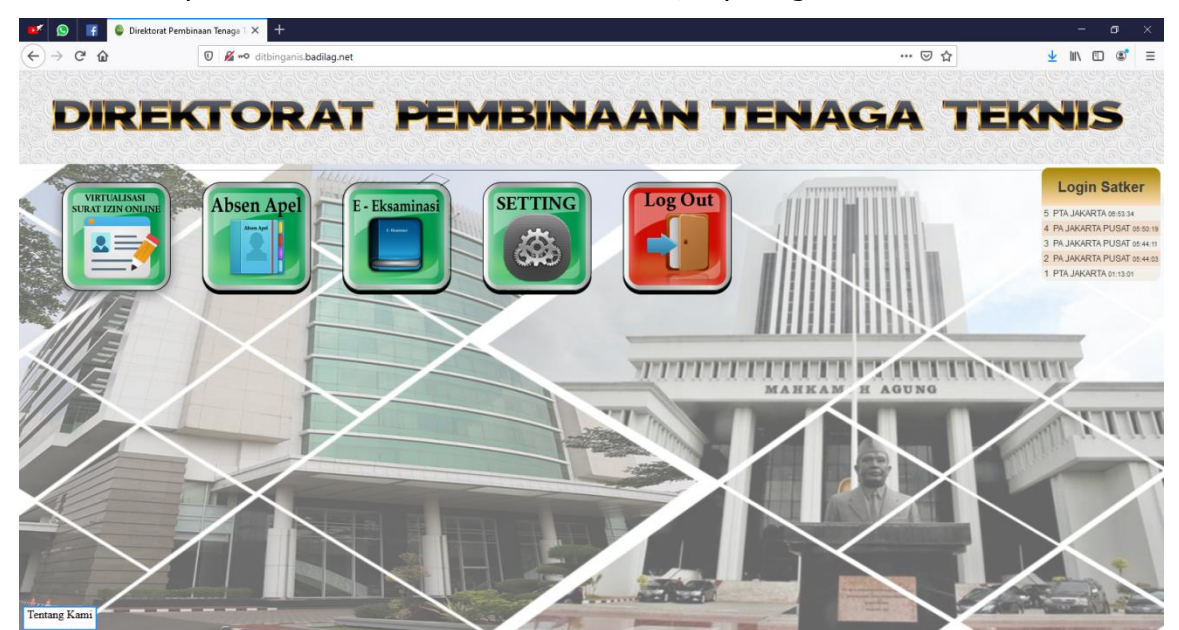

Dan kembali pilih menu Virtulisasi Surat Izin Online, seperti gambar dibawah berikut:

#### Kemudian terdapat 2 aksi, lalu pilih aksi rekap izin

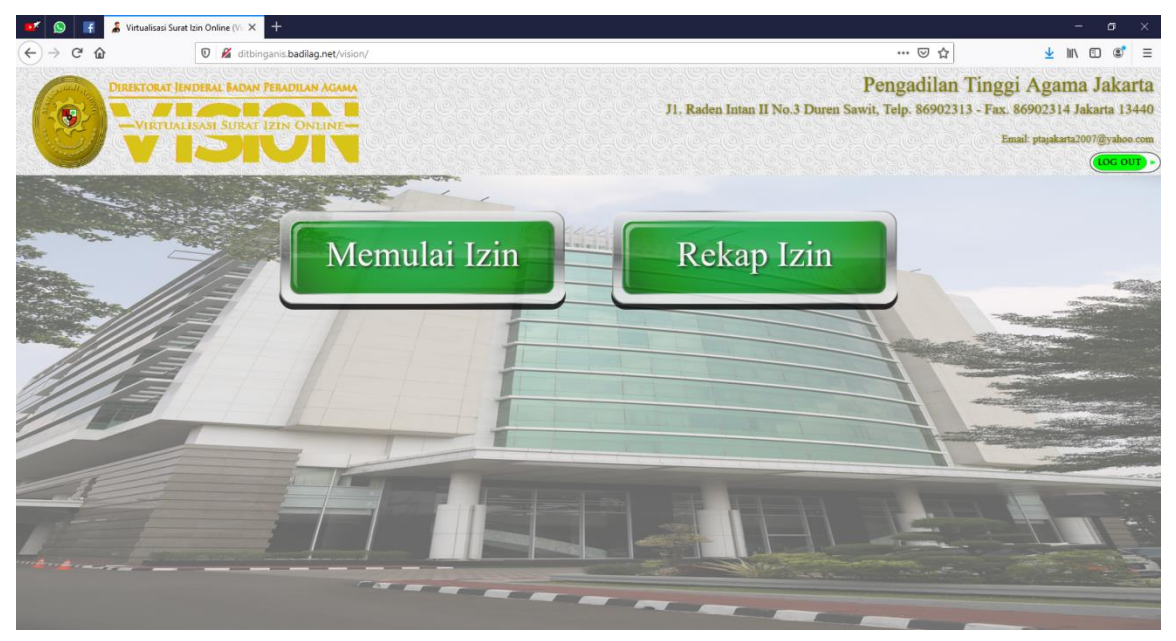

Kemudian kita cari izin belajar dari Satuan Kerja Pengaju tadi Pengadilan Agama Jakarta Pusat lalu Pilih icon Edit

| 💕 😒 🖬             | 👗 Virtualisasi Surat Izin Online (Vir 🗙 | +          |                                                                                   |                                                         |                 |              |                           |                                      |                                              |                                                   |                                                                                                    |
|-------------------|-----------------------------------------|------------|-----------------------------------------------------------------------------------|---------------------------------------------------------|-----------------|--------------|---------------------------|--------------------------------------|----------------------------------------------|---------------------------------------------------|----------------------------------------------------------------------------------------------------|
| € → ୯ û           | 🖸 🔏 ditbir                              | iganis.bad | ilag.net/vision/                                                                  |                                                         |                 |              |                           | ·· 🖂 🕁                               | <u>≁</u> ₩                                   | \ 🗆 📽                                             | =                                                                                                    |
| •                 | DIREKTORAT JENDEBAL BADAN               |            |                                                                                   |                                                         | J1. Raden Intan | II No.3 Dure | Penga<br>en Sawit, Telp.  | dilan Tingg<br>86902313 - Fax.<br>En | i Agama<br>86902314 Jal<br>ail: ptajakarta20 | Jakarta<br>karta 1344<br>07@yaboo.co<br>(toc.out) |                                                                                                    |
| Kembali Ke Menu I | Jtama                                   |            | Film                                                                              | er Satker: Pengadilan Tinggi Agar                       | na Jakarta 🗸    |              |                           |                                      |                                              |                                                   |                                                                                                    |
|                   | 7/3                                     | No.        | Satuan Kerja<br>Nomor & Tanggal Surat                                             | Jenis Izin &<br>Nama Pemohon                            | Aksi            | Proses       | File<br>Dokumen<br>Produk |                                      | 140                                          | 2600                                              |                                                                                                    |
|                   |                                         | 1.         | Pengadilan Tinggi Agama Jakarta<br>W111111111111111111111<br>Rabu, 11 Maret 2020  | lzin Cuti (Cuti Tahunan)<br>(Yamin Awle, M.H.)          | 🛛 🗼 🖉 🗐         | BADILAG      |                           |                                      |                                              |                                                   |                                                                                                    |
|                   |                                         | 2.         | Pengadilan Tinggi Agama Jakarta<br>W3333333333333333333333<br>Rabu, 11 Maret 2020 | Izin Tidak Masuk Kantor<br>(Yamin Awie)                 | 🕄 🗼 🖉 🗐         | BADILAG      |                           |                                      |                                              |                                                   | in the                                                                                                    |
|                   |                                         | 3.         | Pengadilan Agama Jakarta Pusat<br>W22222222222222222222222<br>Rabu, 11 Maret 2020 | lzin Keluar Negeri<br>(Dika Andrian, S. Kom., S.H.)     | 🏹 🗼 🖉 🖾         | BADILAG      |                           |                                      |                                              |                                                   |                                                                                                    |
|                   |                                         | 4,         | Pengadilan Agama Jakarta Pusat<br>W555555555555<br>Rabu, 11 Maret 2020            | lzin Pencantuman Gelar<br>(Dika Andrian, S. Kom., S.H.) | 🛛 🗼 🖉 📼         | BADILAG      |                           |                                      |                                              |                                                   | 10                                                                                                    |
| A                 | -                                       | 5.         | Pengadilan Agama Jakarta Pusat<br>W9876/2020<br>Kamis, 12 Maret 2020              | lzin Belajar<br>(Dika Andrian, S. Kom., S.H)            | 🕄 🗼 🖉 🗐         | РТА          |                           | -                                    |                                              |                                                   |                                                                                                    |
|                   |                                         | 6.         | Pengadilan Agama Jakarta Barat<br>W444444444411111111<br>Rabu, 11 Maret 2020      | lzin Belajar<br>(Hambali, S.H.)                         | 7               | РТА          |                           |                                      |                                              |                                                   |                                                                                                    |
|                   |                                         |            |                                                                                   |                                                         |                 |              |                           |                                      |                                              |                                                   | And in case of the local division of the local division of the loc |

Kemudian Pengadilan Tinggi Agama hanya mengisi kolom yang paling bawah untuk meneruskan surat permohonan dari Pengadilan Agama Jakarta Pusat tadi untuk di teruskan lebih lanjut ke Pemroses Badan Peradilan Agama, dan Pengadilan Tinggi Agama pun bisa mencetak surat pengantarnya dari tabel aksi rekap izin tersebut.

| 📑 🔊               | 🚹 👗 Virtualisasi S  | Surat Izin Online | (V: × +                         |                                                                                                    |                                                                 |                                                                                                    |                                                                                                    |                                                 | •                                                         |     |
|-------------------|---------------------|-------------------|---------------------------------|----------------------------------------------------------------------------------------------------|-----------------------------------------------------------------|----------------------------------------------------------------------------------------------------|----------------------------------------------------------------------------------------------------|-------------------------------------------------|-----------------------------------------------------------|-----|
| $\leftrightarrow$ | C @                 | 0 🔒               | ditbinganis.badilag.net/vision/ |                                                                                                    |                                                                 | 60% … 回 ☆                                                                                                    | ± III\                                                                                                    |                                                 | ۲                                                         | =   |
| •                 |                     |                   |                                 |                                                                                                    |                                                                 | Pengadilan '<br>Ji. Ralen latan II No 3 Duren Sewit, Telp. 6690231:                                              | Fax. 8690.<br>Enait pr                                                                                                    | gama<br>1314 Jak<br>Johana200                   | Jakart<br>carta 134<br>07@yibos o                         | 40  |
| Kembali Ke Men    | Utama               |                   | the main the second the         | Contraction of the second second second second second second second second second second second second second s                       |                                                                 |                                                                                                    |                                                                                                    | Shide Incold                                    | the Cost of Long Long                                     |     |
|                   |                     | -                 |                                 | Perlengkapan Izin Belajar                                                                                                    |                                                                 |                                                                                                    | hackin and<br>mittigen, i                                                                                                    | peng banggal<br>geni pula ban<br>mia basi libus | d haven illine, tid<br>ar cality upon<br>at motorial yong | *   |
|                   | ****                |                   |                                 | Pengadilan Tinggi Agama                                                                                                    | Pergedian Agene Jelarta Rusel                                   |                                                                                                    | - Har day                                                                                                    | the setting for                                 |                                                           |     |
| inter and         | a Both salar a fill | Cr.               | E State                         | Nomor Surat                                                                                                    | 19875/2033                                                      |                                                                                                    |                                                                                                    |                                                 |                                                           |     |
| S CHEV            | 4                   | -11               |                                 | Tanggal Surat                                                                                                    | 12/03/2020                                                      | Site and a second second second second second second second second second second second second second second s   |                                                                                                    |                                                 |                                                           |     |
| -                 | - /                 | 11/2              | The Territ                      | Nip                                                                                                    | 198701262006041012                                              |                                                                                                    |                                                                                                    | 3                                               | and the                                                   | E   |
|                   |                     |                   |                                 | Nama                                                                                                    | Dita Andrian, S. Kom., S.H                                      | 1                                                                                                    | -120-                                                                                                    | NUCLEY,                                         |                                                           | 8   |
|                   | ////                | E                 |                                 | Jabatan                                                                                                    | Pantera Pengganti                                               |                                                                                                    | And a state of the state of the |                                                 |                                                           |     |
| Person            |                     | 3                 |                                 | Pangkat Gol/Ruang                                                                                                    | Peneta (III/k)                                                  |                                                                                                    | Children and Children                                                                                                    |                                                 |                                                           |     |
| 1                 |                     | 7//               |                                 | Izin Pendidikan                                                                                                    |                                                                 |                                                                                                    |                                                                                                    |                                                 |                                                           | 8   |
| 11                |                     | 11-               |                                 | Nama Universitas                                                                                                    | Universites Gejeh Mede                                          |                                                                                                    | and the second                                                                                                    | (HECHAR                                         |                                                           | ē.  |
| 1                 |                     |                   |                                 | Alamat Universitas                                                                                                    | Gedung Reidonet, U. VI J. Pulames Selatan Kav. 23 Jakarta Timur |                                                                                                    |                                                                                                    |                                                 |                                                           |     |
|                   |                     | -                 |                                 | Nomor Surat Keterangan Universitas                                                                                                    | \$123H\$/3Y8Y/2020                                              | 2000000                                                                                                    | -                                                                                                    |                                                 | 100                                                       |     |
| -                 |                     |                   |                                 | Tanggal Surat Keterangan Universitas                                                                                                  | 12(03/2020                                                      |                                                                                                    |                                                                                                    | Char                                            |                                                           | No. |
|                   |                     |                   |                                 | Program Studi                                                                                                    | [Imu Hukum                                                      |                                                                                                    | 1361                                                                                                    |                                                 |                                                           |     |
| -                 | 11-                 |                   |                                 | Waktu Belajar                                                                                                    | 3 Telun                                                         |                                                                                                    |                                                                                                    |                                                 |                                                           |     |
|                   |                     |                   |                                 | Tahun Akademik                                                                                                    | 2020 s/d 2022                                                   |                                                                                                    |                                                                                                    |                                                 |                                                           |     |
| 78                |                     |                   |                                 | File Dokumen Pendukung<br>- Asakabatas kejaran pendukung takabigant<br>- Dari pendukung takabigant<br>- Bana pendukung takabigan - Na | Telaari                                                         | HI - T                                                                                                    |                                                                                                    |                                                 |                                                           |     |
|                   |                     |                   |                                 | Pengadilan Tinggi Agama                                                                                                    |                                                                 | and the second second second second second second second second second second second second second second second |                                                                                                    |                                                 | 100                                                       | 4   |
|                   |                     |                   |                                 | Nomer Surat                                                                                                    |                                                                 | Marshare                                                                                                    |                                                                                                    |                                                 |                                                           |     |
|                   |                     |                   |                                 | Tanggal Surat<br>Pengadilan Tinggi Agama                                                                                              |                                                                 |                                                                                                    |                                                                                                    |                                                 |                                                           |     |
|                   |                     |                   |                                 |                                                                                                    |                                                                 |                                                                                                    |                                                                                                    |                                                 |                                                           |     |

Dan ketika telah disimpan, maka pada tabel aksi rekap izin tersebut Proses nya telah berubah yang tadinya PTA, sekarang menjadi BADILAG, artinya sedang diproses oleh BADILAG, dan ketika sudah diproses dan sudah di keluarkan surat produk dari badilag, maka icon pdf pada kolom File Dokumen Produk akan muncul dan bisa di download.

| 💕 🧕 🚹 🌡 Virtualisa:                                 | si Surat Izin Online (Vi 🗙 | +           |                                                                                    |                                                         |                                              |                                     |                           |                                                                                                    |               | ٥          |         |
|-----------------------------------------------------|----------------------------|-------------|------------------------------------------------------------------------------------|---------------------------------------------------------|----------------------------------------------|-------------------------------------|---------------------------|----------------------------------------------------------------------------------------------------|---------------|------------|---------|
| (←) → C <sup>a</sup> ditbinganis badiag.net/vision/ |                            |             |                                                                                    |                                                         |                                              |                                     |                           | •• ⊠ ☆                                                                                                    | <u>≁</u> III/ | •          | =       |
|                                                     | Jl. Raden Intan            | II No.3 Dur | Penga<br>en Sawit, Telp.                                                           | dilan Tinggi<br>86902313 - Fax 8<br>Em                  | Agama .<br>6902314 Jaka<br>il ptajakarta2007 | Jakarta<br>arta 13440<br>@yahoo.com |                           |                                                                                                    |               |            |         |
| The second second                                   |                            | No.         | Satuan Kerja<br>Nomor & Tanggal Surat                                              | Jenis Izin &<br>Nama Pemohon                            | Aksi                                         | Proses                              | File<br>Dokumen<br>Produk |                                                                                                    |               |            | 2       |
| Str. Str. Str. Str. Str. Str. Str. Str.             | 7/13                       | 1.          | Pengadilan Tinggi Agama Jakarta<br>W11111111111111111111111<br>Rabu, 11 Maret 2020 | lzin Cuti (Cuti Tahunan)<br>(Yamin Awle, M.H.)          | 🛛 🗼 🖉 📼                                      | BADILAG                             |                           |                                                                                                    |               | 2017. Date | 2       |
|                                                     |                            | 2           | Pengadilan Tinggi Agama Jakarta<br>W33333333333333333333333<br>Rabu, 11 Maret 2020 | lzin Tidak Masuk Kantor<br>(Yamin Awie)                 | 7                                            | BADILAG                             |                           |                                                                                                    |               |            | Tool of |
|                                                     | 7//                        | 3.          | Pengadilan Agama Jakarta Pusat<br>W2222222222222222222222<br>Rabu, 11 Maret 2020   | Izin Keluar Negeri<br>(Dika Andrian, S. Kom., S.H.)     | 🛛 🗼 🖉 🗐                                      | BADILAG                             |                           |                                                                                                    |               |            |         |
|                                                     |                            | 4.          | Pengadilan Agama Jakarta Pusat<br>W555555555555<br>Rabu, 11 Maret 2020             | Izin Pencantuman Gelar<br>(Dika Andrian, S. Kom., S.H.) | 🛛 🗼 🖉 🗐                                      | BADILAG                             |                           |                                                                                                    |               |            |         |
| -                                                   |                            | 5.          | Pengadilan Agama Jakarta Pusat<br>W9876/2020<br>Kamis, 12 Maret 2020               | Izin Belajar<br>(Dika Andrian, S. Kom., S.H)            | 🔊 🗼 🖉 🗐                                      | BADILAG                             |                           |                                                                                                    |               |            |         |
| 11-1                                                |                            | 6           | Pengadilan Agama Jakarta Barat<br>W4444444444411111111<br>Rabu, 11 Maret 2020      | Izin Belajar<br>(Hambali, S.H.)                         | 7                                            | PTA                                 |                           |                                                                                                    | En            |            |         |
| ····                                                |                            | 7.          | Pengadilan Agama Jakarta Barat<br>W44444444444444<br>Rabu, 11 Maret 2020           | lzin Belajar<br>(Lidya Angraeni, S.E.)                  | 🔁 🗼 🖉 📼                                      | BADILAG                             |                           | and the second                                                                                                    |               |            |         |
|                                                     |                            |             | Pengadilan Agama Jakarta Timur                                                     |                                                         |                                              |                                     | <b>_</b>                  | Contraction of the local division of the local division of the loc |               |            |         |

8. Aplikasi Virtualisasi Surat izin Online ini juga dipublikasikan secara real time, sehingga pemohon izin dapat mengetahui perizinan sudah sampai mana prosesnya tanpa harus login kedalam aplikasi. Cara untuk mengetahuinya sebagai berikut:

Download terlebih dahulu di playstore QR-Code Scanner, setelah di download anda tinnggal men-scan QR-Code yang ada di dalam surat, contoh gambar dibawah ini:

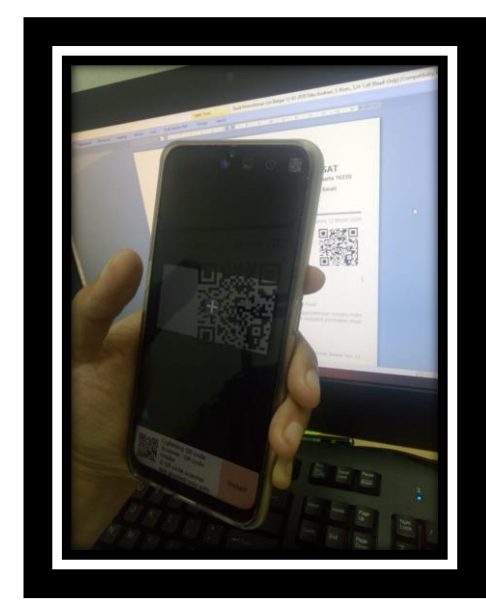

Pertama, Scan QR-Code di Surat Izin

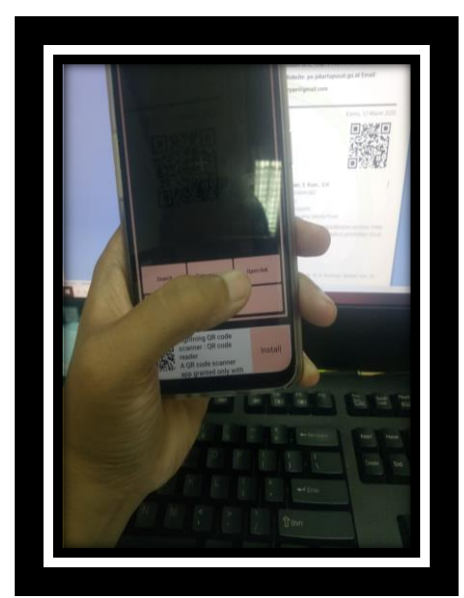

Kedua, klik open link

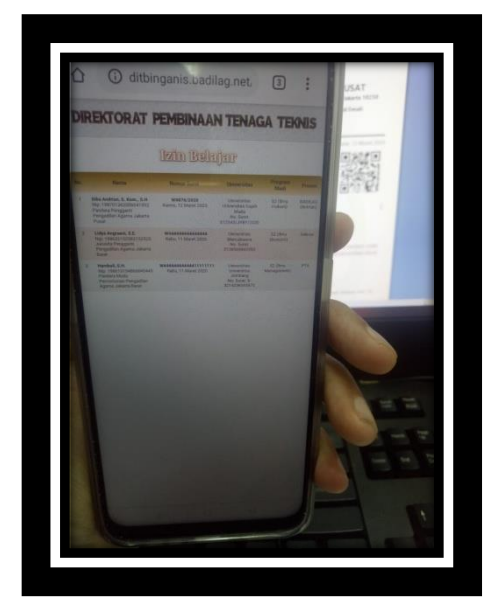

Ketiga, Menampilkan Perizinan